GASTON COUNTY BUILDING INSPECTIONS

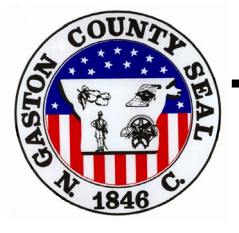

Mailing Address : P.O. Box 1578 Gastonia, N.C. 28053-1578, Phone Number (704) 866-3155 Street Address : 128 W. Main Ave., Gastonia, N.C. 28053-1578

# **Navigating the Online Permitting Portal**

Requirements needed to support plan submittal website: Internet Explorer v.11 & Microsoft Silverlight

## Step 1: Locating Citizen Self Service (CSS) portal

Once on the Building Inspections website select the 'Citizen's Self Service' tab as this will re-direct you to the online portal

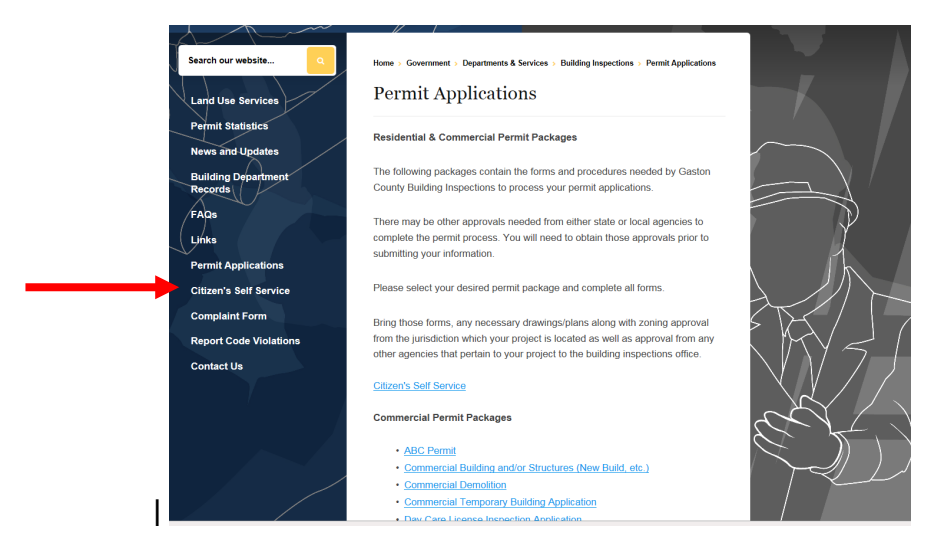

Should this be your first time pulling a permit electronically you will need to register with Gaston County by selecting 'Register' or 'Sign Up'; once selected you will enter a valid email address\*

| GA                                                                   | STON COUNTY                                                                                       | 2 / 1                                                                               | Good Afternoon, Guest- |
|----------------------------------------------------------------------|---------------------------------------------------------------------------------------------------|-------------------------------------------------------------------------------------|------------------------|
| Home Map                                                             | Search Q, Forms ▼ Build Gaston Help ▼ Calendar ()                                                 |                                                                                     |                        |
|                                                                      | Citizen's Self Service - will be unavailable for use from 11                                      | :00pm - 6:00am each night                                                           | < II >                 |
| Welcome<br>Welcome to St                                             | tif Service!                                                                                      |                                                                                     |                        |
|                                                                      | Search Permits<br>This tool can be used to search for existing permits.                           | Not a Member? Register.<br>Create a new account now - click Sign Up to get started. |                        |
|                                                                      | Search Plans<br>This tool can be used to search for existing plans.                               | Today's Inspections View the jurisdictions' scheduled inspections by date. View     |                        |
| Q                                                                    | Search Inspections<br>This tool can be used to search for inspections associated with<br>permits. | Log In<br>Log In with an existing account.                                          |                        |
| Petro boom van Mandar in Eddar fram EVE Main SPO EM Voorma van er te | a Bulida Issocritor of Bacdardeomtouth budyos at the februles subarr                              |                                                                                     |                        |

\*After entering email address you will receive an email in your inbox from 'no-reply@gastongov.com' asking that you confirm your registration; select 'Confirm' and answer all applicable questions

Once registered you will log back into the Citizen Self Service portal to apply for permits.

Rev: 06/20/2019

#### **Step 2: Applying for Permit**

Once logged into the CSS portal select 'Apply' and then 'All (62)' Permits; permit types will be listed in alphabetical order for ease of navigating to the appropriate permit needed

| -                                   | Dashbod Apply -    | View▼ Map       | Search Q | Forms 🕶 | Build Gaston | Help▼ | Calendar 2 |
|-------------------------------------|--------------------|-----------------|----------|---------|--------------|-------|------------|
| PERMITS                             | PLANS              |                 |          |         |              |       |            |
| > Alcohol Beverage Permit (ABC)     | > Administrative   | Appeal          |          |         |              |       |            |
| > Accessory Structure (Residential) | > Conditional Use  | (Commercial)    |          |         |              |       |            |
| > Accessory Structure (Commercial)  | > Subdivision - Ma | ajor 1          |          |         |              |       |            |
| > Zoning - Change in Use            | > Variance - Board | d of Adjustment |          |         |              |       |            |
| > Zoning - Commercial               | > Interpretation   |                 |          |         |              |       |            |
| > All (62)                          | > All (18)         |                 |          |         |              |       |            |

Enter project location by selecting the + sign; search for address and then 'Add' to the permit

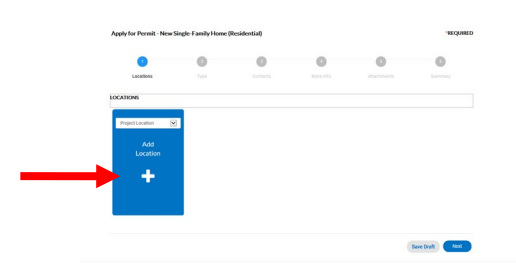

Provide details for specific project being permitted; the 'Valuation' field is required but is only needed to provide an **estimated** permit price

| pply for Permit - New | Single-Family Home (        | Residential) |           |   | "REQUIR |
|-----------------------|-----------------------------|--------------|-----------|---|---------|
| 0                     | 2                           | 0            | 0         | 0 | 6       |
| Locations             | Type                        |              | More Info |   |         |
| IT DETAILS            |                             |              |           |   |         |
| ermit Type N          | lew Single-Family Home (Res | sidentia 💌   |           |   |         |
| Description 2         | story SFD with attached gar | ige          |           |   |         |
|                       |                             |              |           |   |         |
| aluation              | 00000                       |              |           |   |         |
|                       |                             |              |           |   |         |
|                       |                             |              |           |   |         |
|                       |                             |              |           |   |         |

Provide contact information for all persons involved with project; for all new single family dwellings there will be 6 contact references needed in order to proceed with permit application

|                                                  | 0                               | •            | 0                    | 0                                     | 0 |
|--------------------------------------------------|---------------------------------|--------------|----------------------|---------------------------------------|---|
| Locations                                        | Type C                          | Contacts     |                      |                                       |   |
| Applicant                                        | Contractor (Electrical)         | Con          | tractor (GC)         | Contractor<br>(Mechanical)            |   |
| Emily Mellon (You)                               | Emity Mellon(You)               | Ent          | (Mellon(You)         | Emily Mellon(You)                     |   |
| 855 Crystal Springs Dr.<br>Uncolnton, NC., 28092 | 855 Crystal Springs Dr. Lincol. | . 855 Crysta | i Springs Dr. Lincol | 825<br>855 Crystal Springs Dr. Lincol |   |
|                                                  | Remove                          |              | Remove               | Remove                                |   |
| ontractor (Plumbing)                             | Owner                           | Owner        | ¥                    |                                       |   |
|                                                  | L 📕                             |              | Add                  |                                       |   |
| Early Molion(You)                                | Emily Mollon(You)               | · · ·        | Contact              |                                       |   |
| 825                                              | 825                             |              | +                    |                                       |   |
| S Crystal Springs Dr., Lincol                    | 855 Crystal Springs Dr. Lincol. | -            |                      |                                       |   |
| Rettoue                                          | Remove                          |              |                      |                                       |   |
|                                                  |                                 |              |                      |                                       |   |

Complete information regarding structure(s) involved with project including, but not limited to, square footage, utility types, etc

| Apply for Permit - New Sing   | le-Family Home       | (Residential)                 |           |                  | *REQUIRED                      |
|-------------------------------|----------------------|-------------------------------|-----------|------------------|--------------------------------|
| 0                             | 0                    | 0                             | 0         | 6                | 6                              |
| Locations                     | Туре                 | Contacts                      | More info | Attachments      | Summary                        |
| MORE INFO                     |                      |                               |           |                  |                                |
| ease provide directions to th | e work site:         |                               |           |                  | Next Section   Top   Main Menu |
|                               | *Directions          | Go here                       |           |                  |                                |
|                               |                      |                               |           |                  |                                |
| elect the structure type(s):  |                      |                               |           | Previous Section | Next Section   Top   Main Menu |
|                               |                      |                               |           | 1001             |                                |
| *Make                         | at least 1 selection | Single Family Residence       |           | ×                |                                |
| *Make                         | at least 1 selection | Single Family Residence       |           |                  |                                |
| *Make                         | at least 1 selection | Single Family Residence Porch |           | ×<br>×           |                                |
| "Make                         | at least 1 selection | Single Family Residence       |           |                  |                                |
| "Make                         | at least 1 selection | Single Family Residence       |           | V                |                                |
| "Make                         | at least 1 selection | Single Family Residence Porch |           | ><br>><br>>      |                                |
| *Make                         | at least 1 selection | Single Family Residence Porch |           | v<br>v<br>v      |                                |

Upload documentation in the 'Attachments' section; what is needed here is administrative documentation **NOT PLANS** 

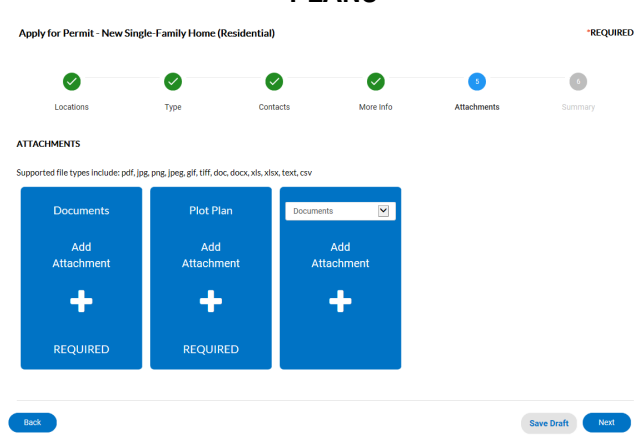

Review permit information summary provided and 'Submit' for permit; after submitting a permit number will be automatically assigned and a summary table will populate

| <ul> <li>Your permit application</li> </ul> | was submitted successfully. No fee:      | s are due at this time | e; we will review y | rour application, and we will be in touch | with you shortly. |
|---------------------------------------------|------------------------------------------|------------------------|---------------------|-------------------------------------------|-------------------|
| Permit Number: BLDR-1                       | 19-06-20-01673                           |                        |                     |                                           |                   |
| Permit cannot be prin                       | ited at this time. Permit has not been i | issued.                |                     |                                           |                   |
| Permit Details   Tab Elements               | Main Menu                                |                        |                     |                                           |                   |
| Type:                                       | New Single-Family<br>Home (Residential)  | IVR Number:            | 107707              | Applied Date:                             | 06/20/2019        |
| Status:                                     | Submitted - Online                       | Project Name:          |                     | Issue Date:                               |                   |
| District:                                   |                                          | Assigned To:           | King, Emily         | Expire Date:                              |                   |
|                                             |                                          | Valuation:             | \$200,000.00        | Finalized Date:                           |                   |
| Description:                                | 2 story SFD with attached garage         |                        |                     |                                           |                   |
| Locations Fees                              | Reviews Inspections eReview              | ews Attachments        | contacts            | Sub-Records Holds Meeting                 | s More Info       |

#### Step 3: Submitting Plans\*\*\*

\*\*\*Plans must be titled 'For Construction' and meet the following criteria:

- All drawing sheets must be oriented as Landscape View (rotated right side up) & formatted to scale.
- Sheet and Font size must match standard paper sizes (11" x 17" min. 30" x 42" max.).
- All sheets shall be numbered, named and dated to align with its associated Index Sheet.
- All plans, documents and calculations submitted for plan review must be sealed, signed and dated in accordance with the NC
  professional licensing boards and the NC Administrative Code.
- All trade files must be formatted to allow for markups and approval stamps files cannot be locked or read-only files.
- Drawings should be bookmarked by page and bound appropriately into trade files i.e. all 'A' sheets combined together, all 'S' sheets combined together etc. Each bookmark name must include a sheet number and sheet name (ex. Sheet A1.0 Building 'A' Floor Plan).

After permit is created you will navigate to the 'eReviews' tab located within the Citizen Self Service webpage; once selected click the 'eReview Number'

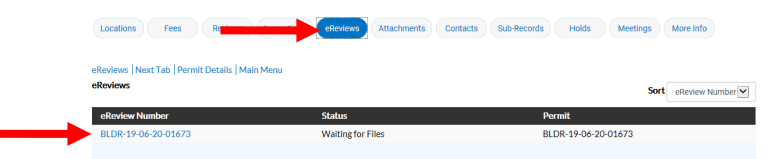

It is imperative to be using Internet Explorer version 11 and have Microsoft Silverlight downloaded to allow for the eReview portal to operate correctly. If both programs are being used then the website you will be re-directed to will populate and allow for plans to be submitted for review.

Once in the eReview portal you will select the permit number located under the 'eReview Files' section; select the 'Browse' option and upload plans for project

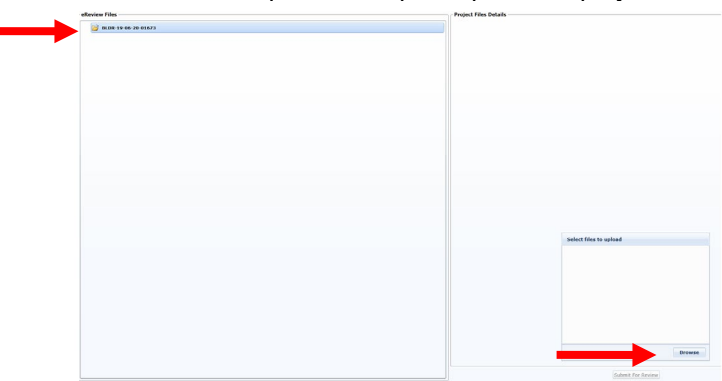

After browsing and uploading files to the eReview portal you will need to hit 'Submit for Review' as this allows for the plans to be sent to Gaston County for review

| 101 Cape Au | gust - TP.pdf | 45.92 KB | (B |
|-------------|---------------|----------|----|
|             |               |          |    |
|             |               |          |    |
|             |               |          |    |
|             |               |          |    |
|             |               |          |    |
|             |               |          |    |
| Total       | 100%          | 45.92 KB | КВ |

Once you select 'Submit for Review' you will not be able to upload further plans until initial review is completed.

Rev: 06/20/2019

### **Step 4: Receiving Permit**

After plans are approved & the permit is invoiced you will receive an email from '**no-reply@gastongov.com**' advising that an invoice will need to be paid; to pay log back into the Citizen Self Service portal and locate 'My Invoices' found at the bottom of the home page

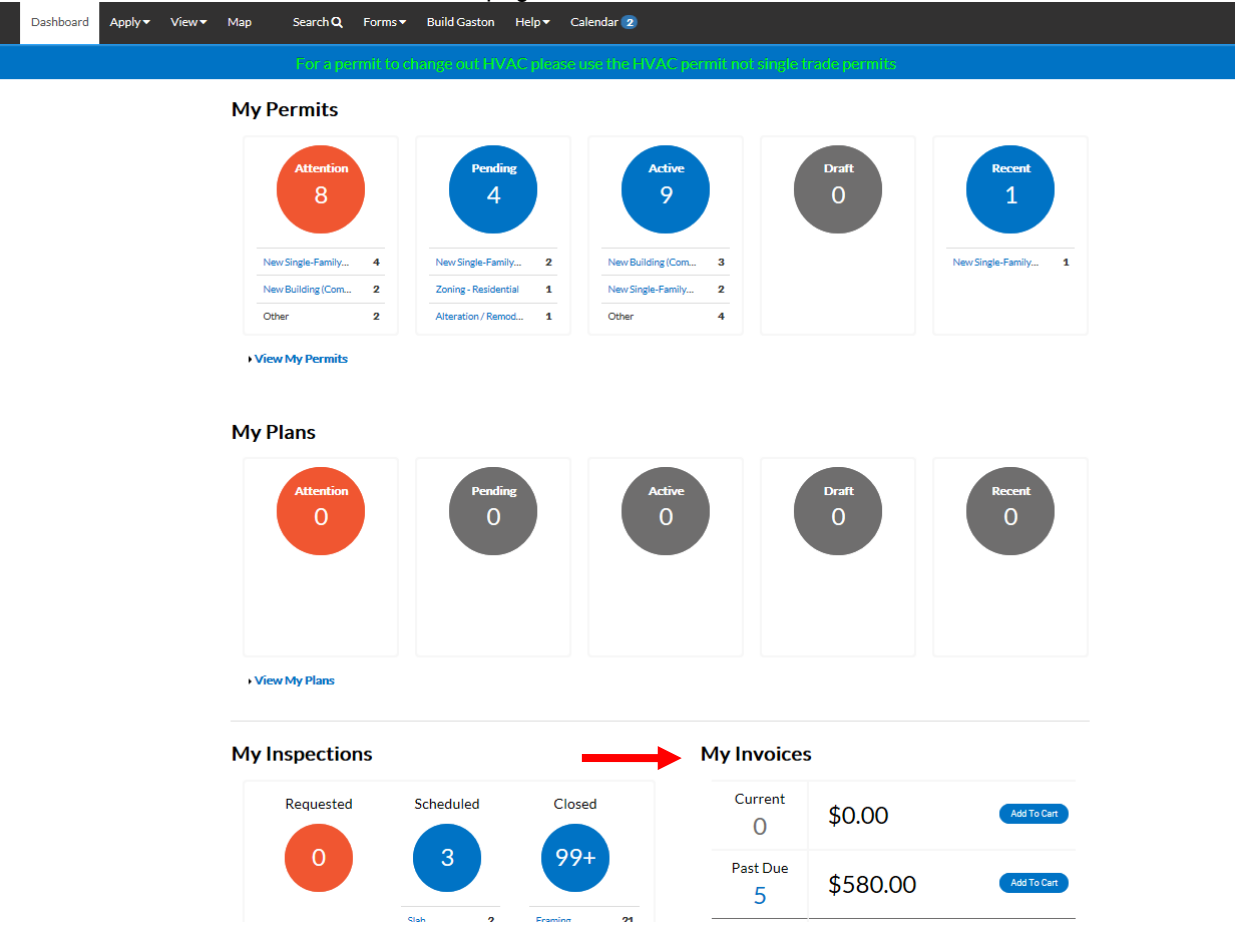

To make payment select 'Add to Cart' and then 'Checkout' on the following screen; by doing this you will be redirected to a secure website

| Sho | pping Cart                        |                             |                                                                             |            | Total \$100.00<br>Check Out                    |
|-----|-----------------------------------|-----------------------------|-----------------------------------------------------------------------------|------------|------------------------------------------------|
|     | Invoice: INV-0<br>Due Date: 10/22 | 0002612<br>/2018<br>Project | Description: NONE<br>Billing 825 (Mellon, Emily<br>Contact:<br>Case Address | Amount Due | \$100.00<br>Remove                             |
|     | PRI-004514-2018                   |                             | 113 BRISTLEBACK CT MT HOLLY NC 28120                                        | \$100.00   | Top   Main Menu<br>Total \$100.00<br>Check Out |

After making payment the Gaston County Inspections office will be notified and will then release the permit and plans for project; the permit can be found in the 'Attachments' section online, while the approved plans can be found in the 'eReviews' portal online.